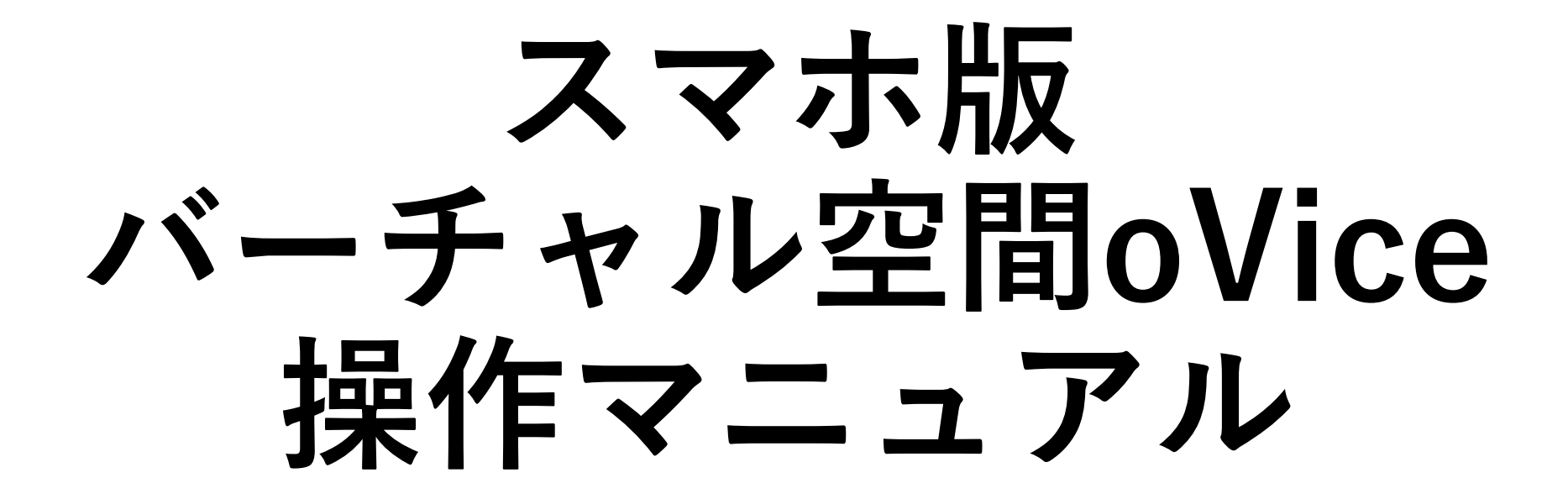

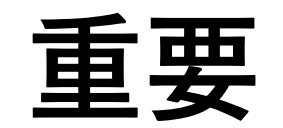

- oViceを最適にご利用するためには、パソコンをご利用の上、 Chromeブラウザの利用を推奨しています。
- •パソコンをお持ちでない場合はスマホでも利用可能です
- お仕事相談会ではカメラ、マイクを利用します。
- マイク付きイヤホンを使用する場合は、接続したあとにoVice ヘログインしてください。

# はじめに

- 簡単なoViceの使い方について下記YouTubeの動画をご確認く ださい。
- •6分程度の動画ですが3分30秒までご視聴いただければ、基本的 な動きを把握できます。

https://www.youtube.com/watch?v=sRC7M7ltmlw

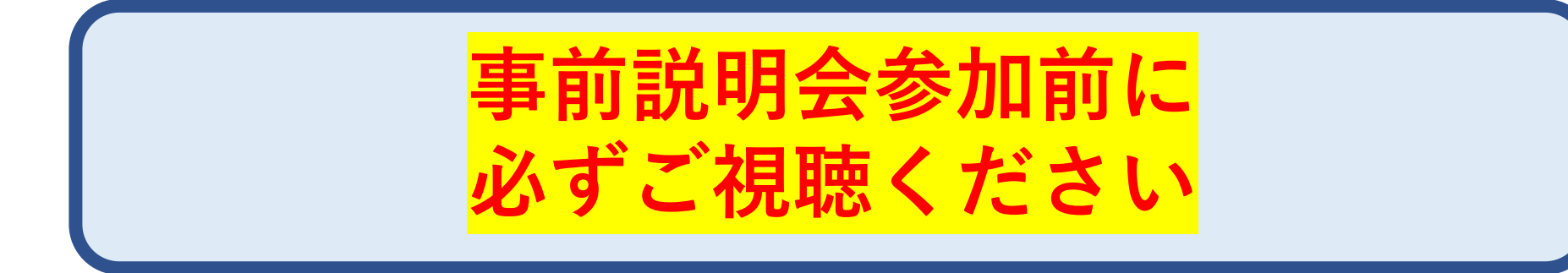

ログインする

下記からoViceヘログインする <u>https://ilac-event.ovice.in</u>

①【ビジター】をタップ

②指定の数字+カタカナ苗字を入力

③チェックを2か所入れる

④【ビジターとしてスペースにアクセスする】をタップ

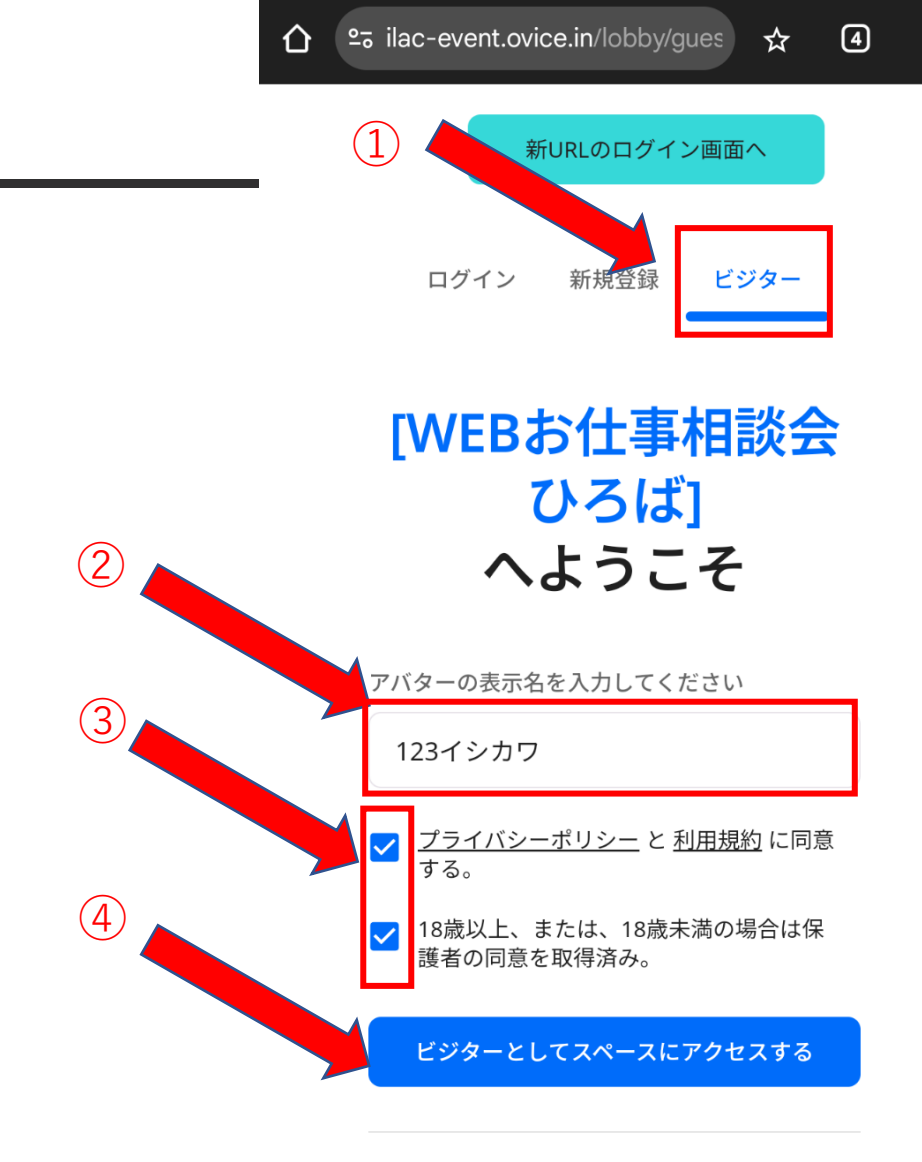

oviceアカウントを持っている方は ログイン >

ovice アカウントを持っていませんか?新規登録 >

ログインする

※カメラ、マイクの権限に関する表示が出たら 必ず<mark>【許可】</mark>を選択する。

①自分の顔が映っていることを確認※映らない場合はカメラを切り替える

②声を出してマイク横のバー動くが確認する ※バーが動かない場合。マイクを切り替える

③【テスト】をタップして音が聞こえるか確認する ※聞こえない場合はスマホの音量をあげる

④【スペースへアクセス】をタップする

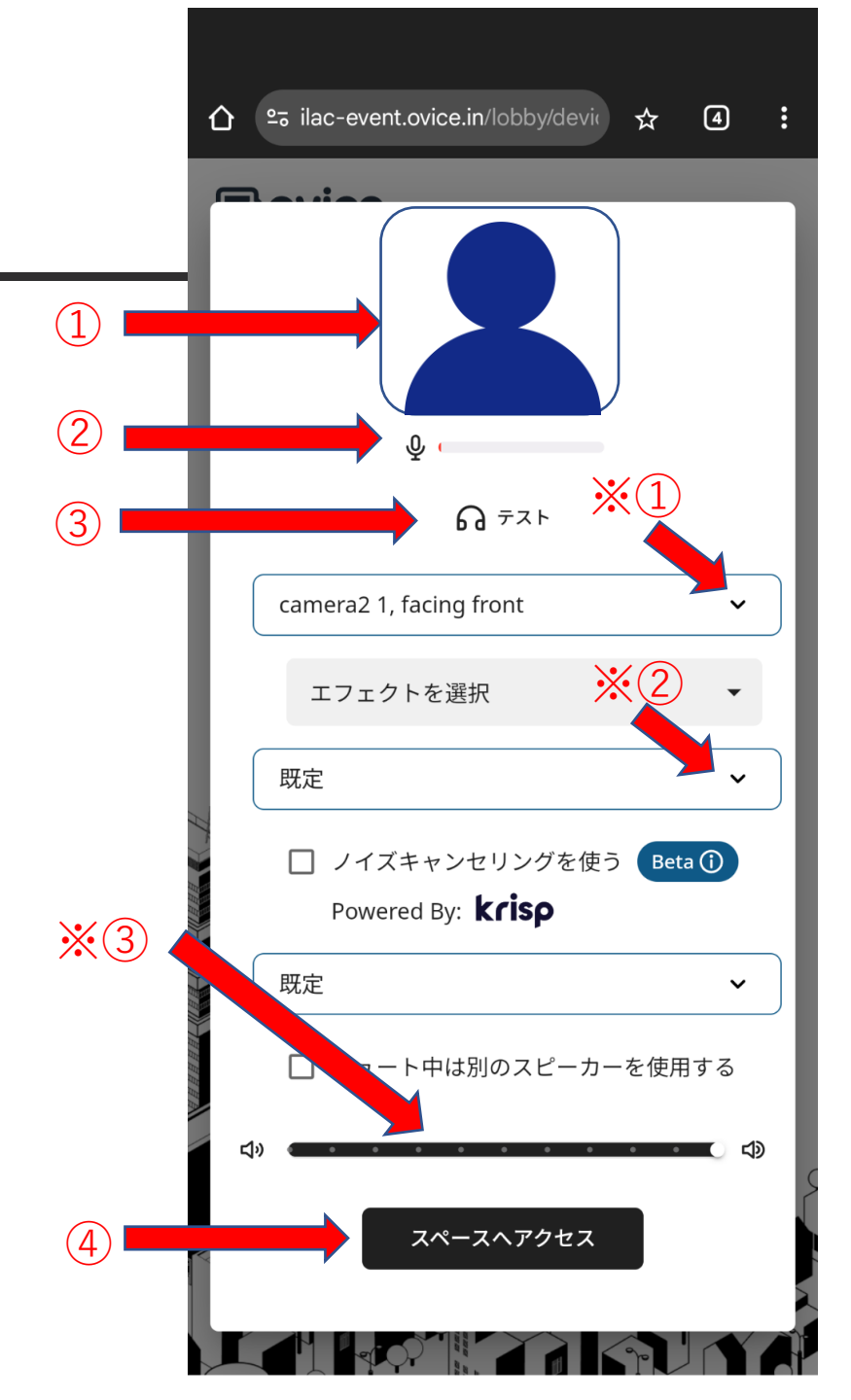

ログインする

- ① ①【クリックまたはEnterキーで開始】が 表示されたら、スマホ画面の任意の場所を タップする
- ②ログインが完了する
- ・アバターは任意の動物が表示される

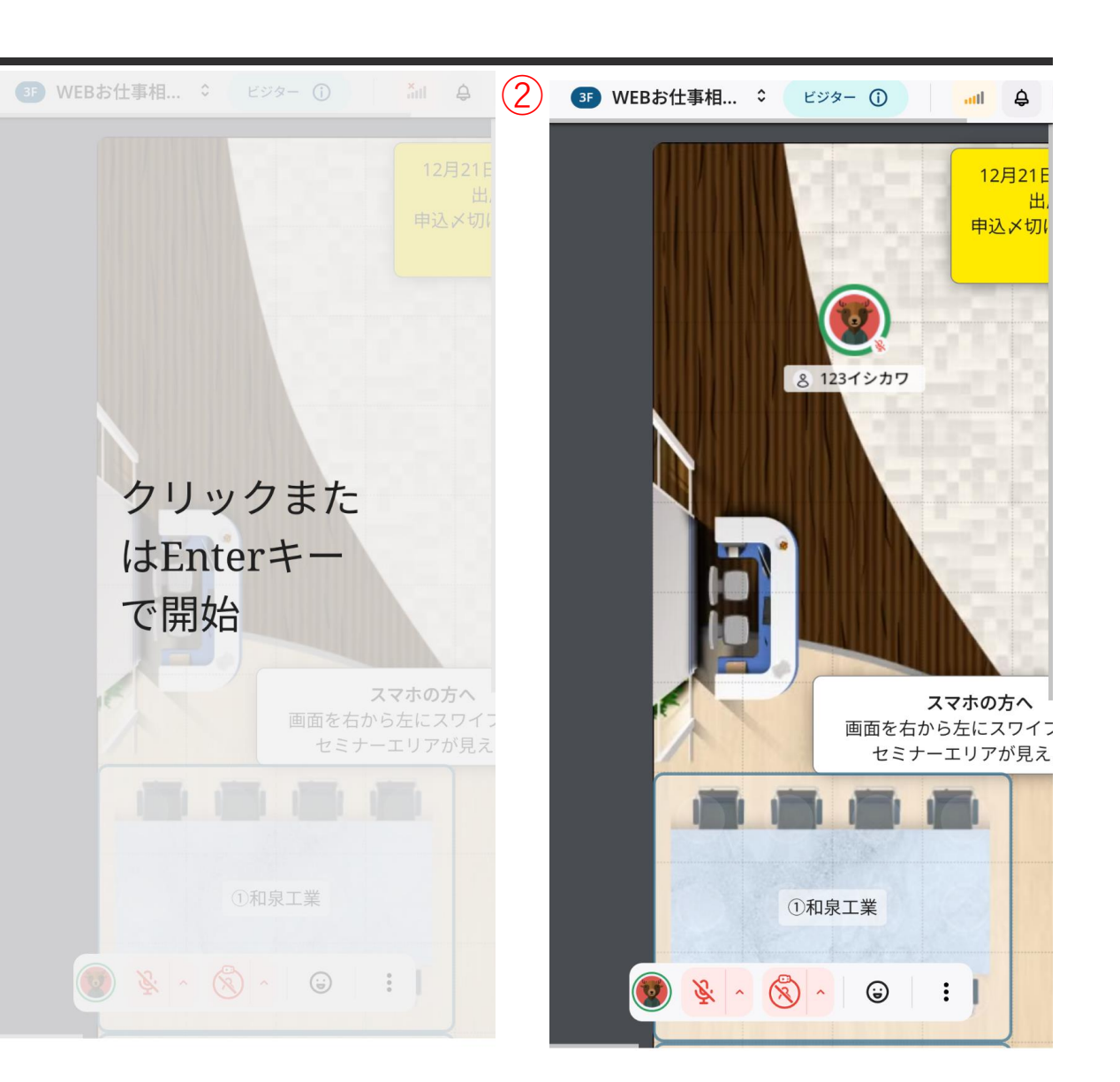

イベントスペースについて

・企業ブース 個別相談を行うブース
・セミナーエリア 出展企業PRやセミナーを 行うスペース

スマホ画面をピンチイン・ ピンチアウトをすると 表示倍率を変更できます

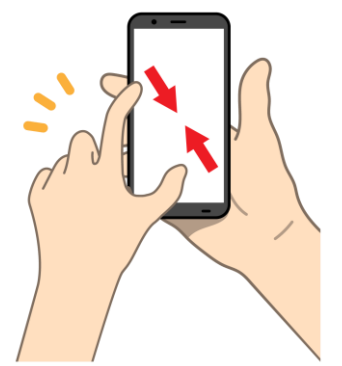

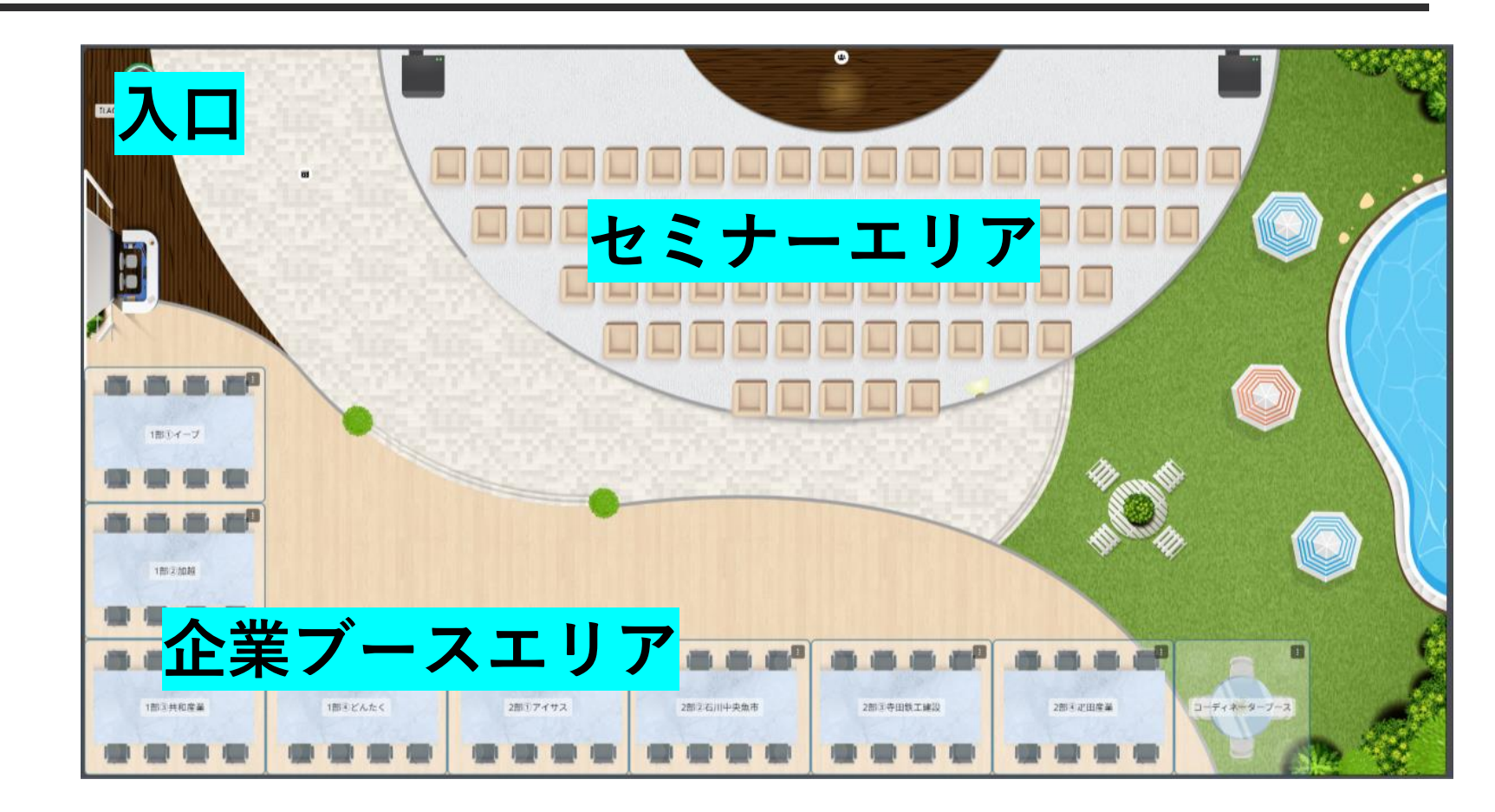

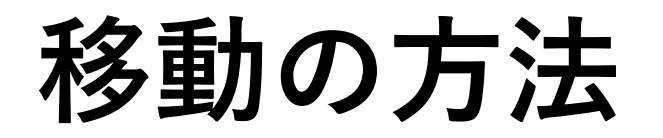

### ①行きたい場所を"トントン"と2回タップする

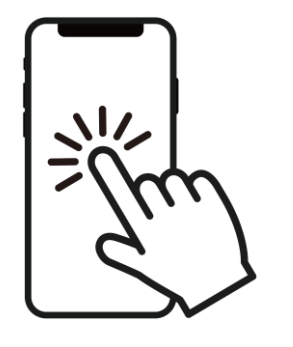

②表示をずらしたり、画面の外に移動したいときは、 画面をドラッグすると表示位置をずらすことができる

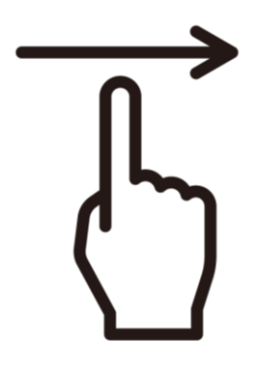

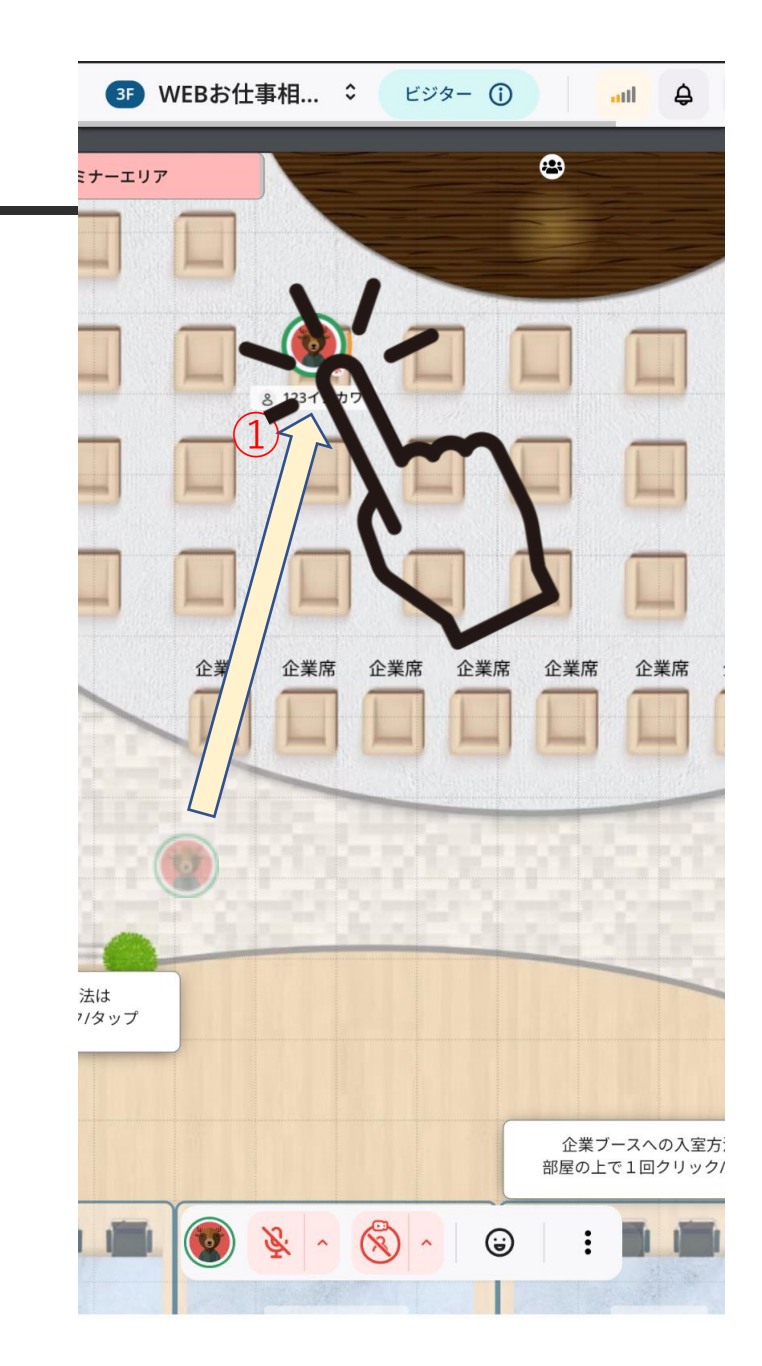

# 会話の方法

①行きたい場所を2回タップする

②マイクをタップしてオン(緑色)にする

③グレーの円が自分の声が届く範囲になる

④声をかける

⑤会話が終わったらマイクをオフにする

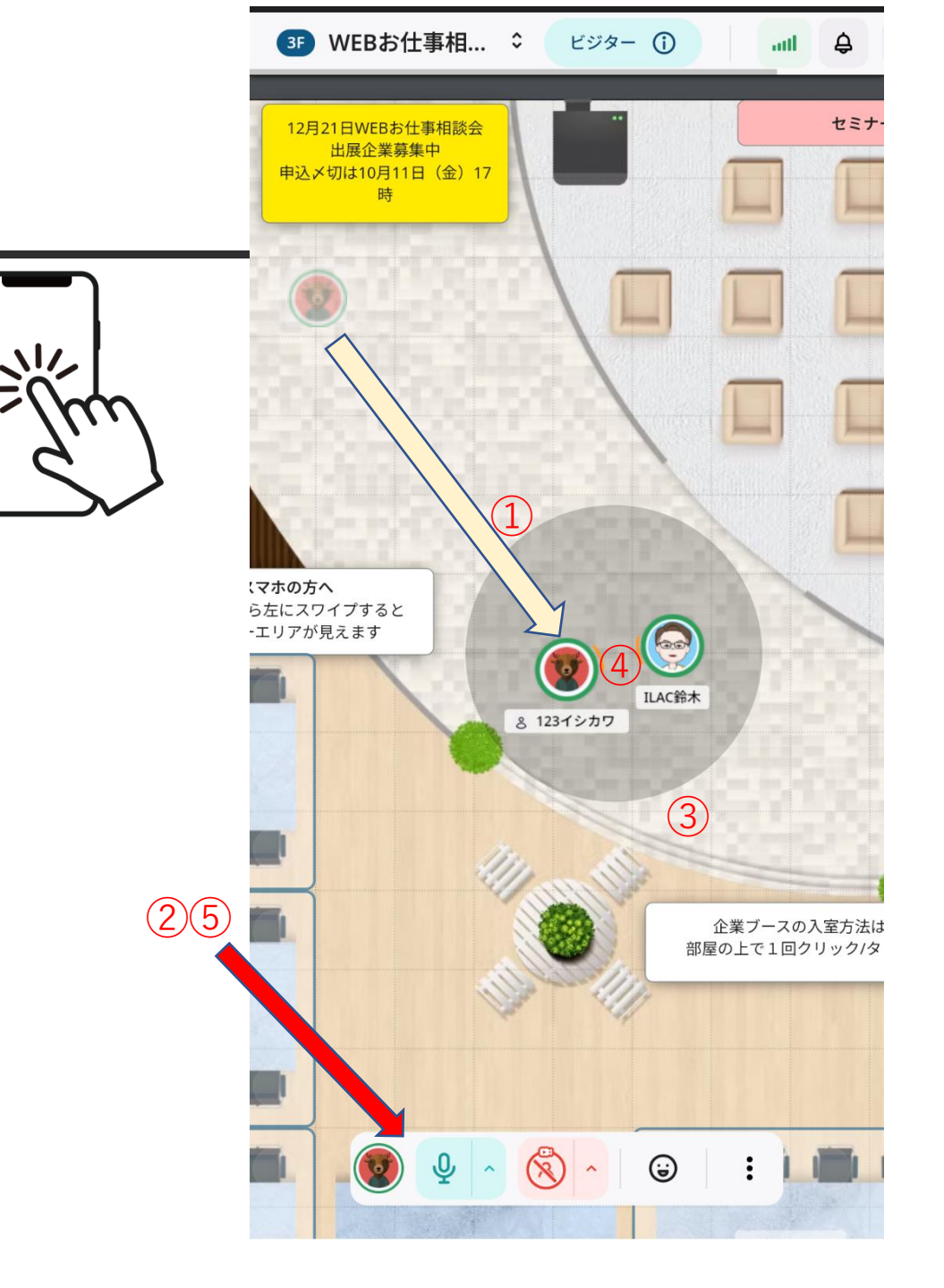

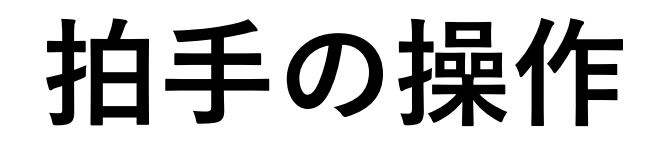

出展企業PRが終わったときにご利用ください

①顔のマークをタップする

②両手のマークをタップすると「パチパチ」という音と画面に 拍手の表示が出る

※拍手以外のアクションは使用しません

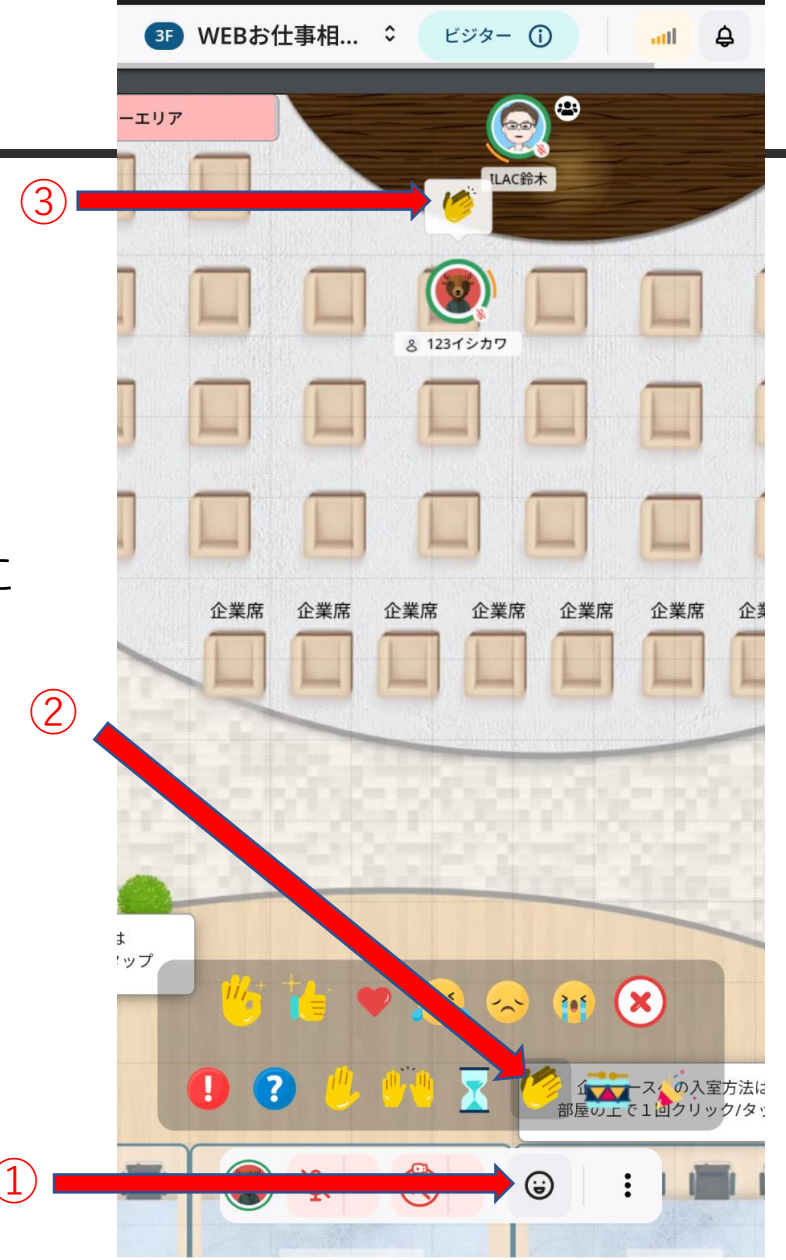

個別ブースの入室方法

#### ①入室したいブースの上で、1回タップする

#### ②マイクOFFで入室する

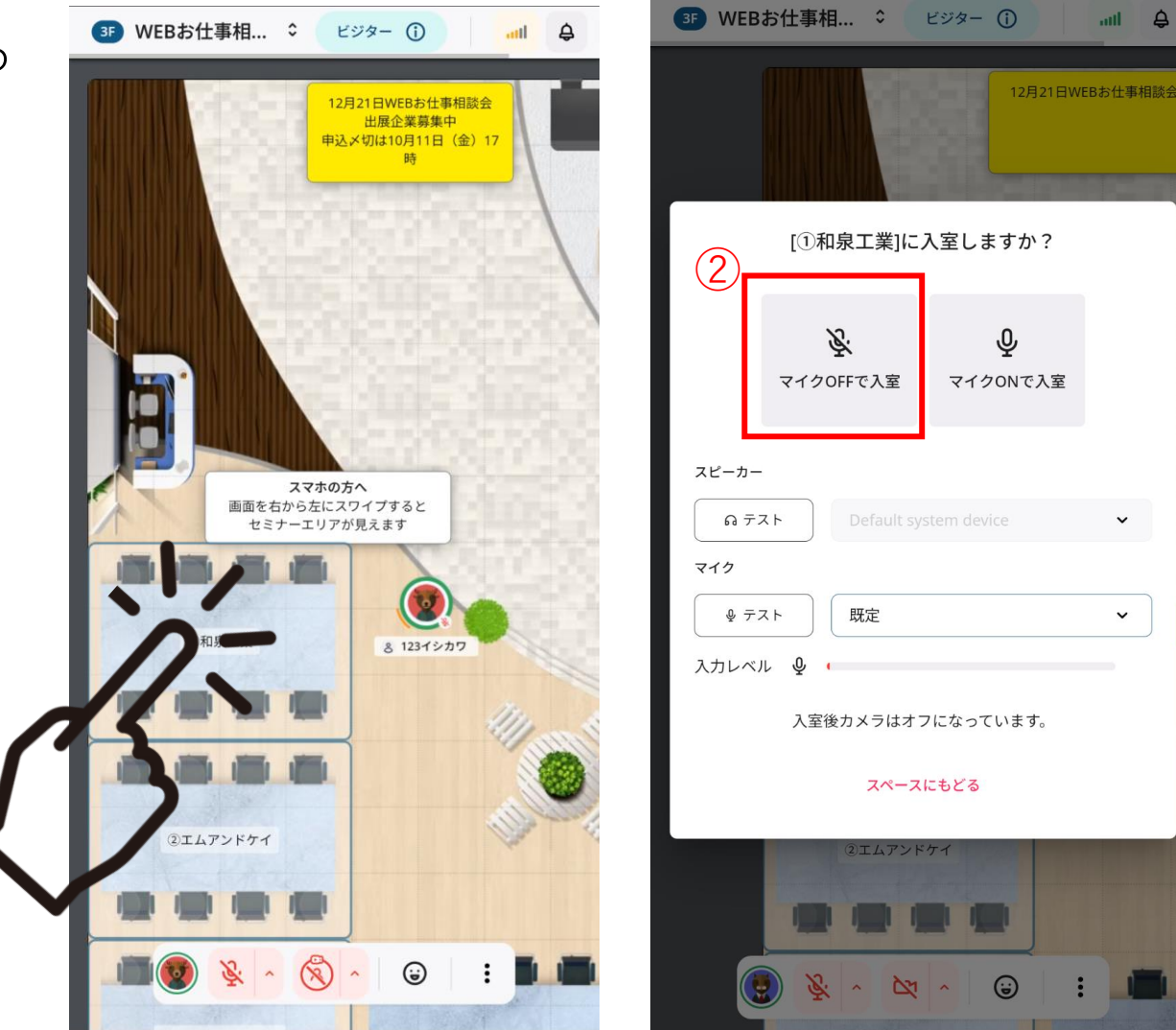

個別ブースの操作方法

①企業の説明が始まったら カメラマークをタップして<mark>カメラをON</mark>にする

②自分が発言するときだけマイクをONにする(通常はOFFにしてください)

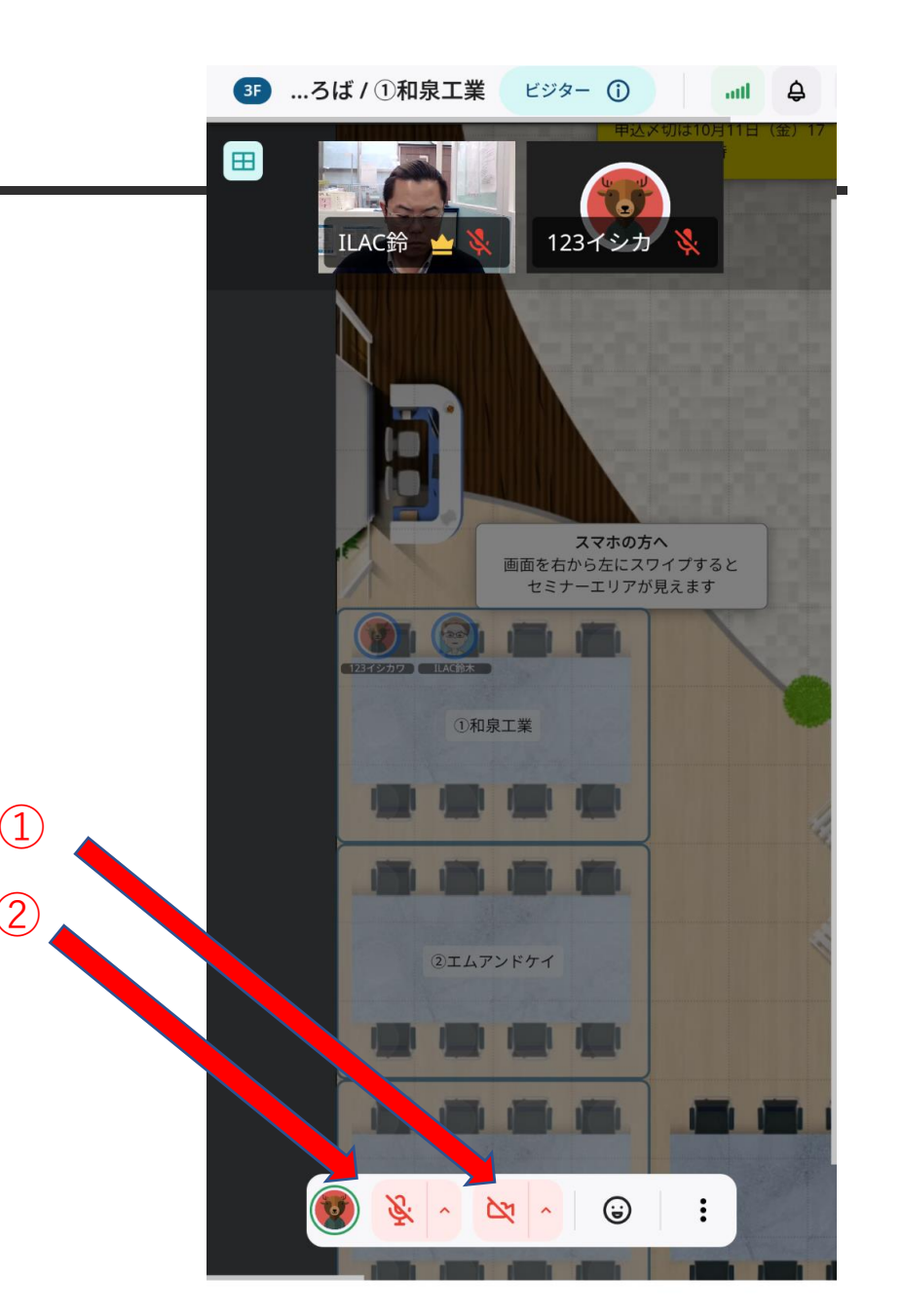

個別ブースの退室方法

①点がタテに3つ並んだボタンをタップ ②赤字の「会議室から退室(ESC)」をタップ ③個別ブースの外にアバターが表示される (2)

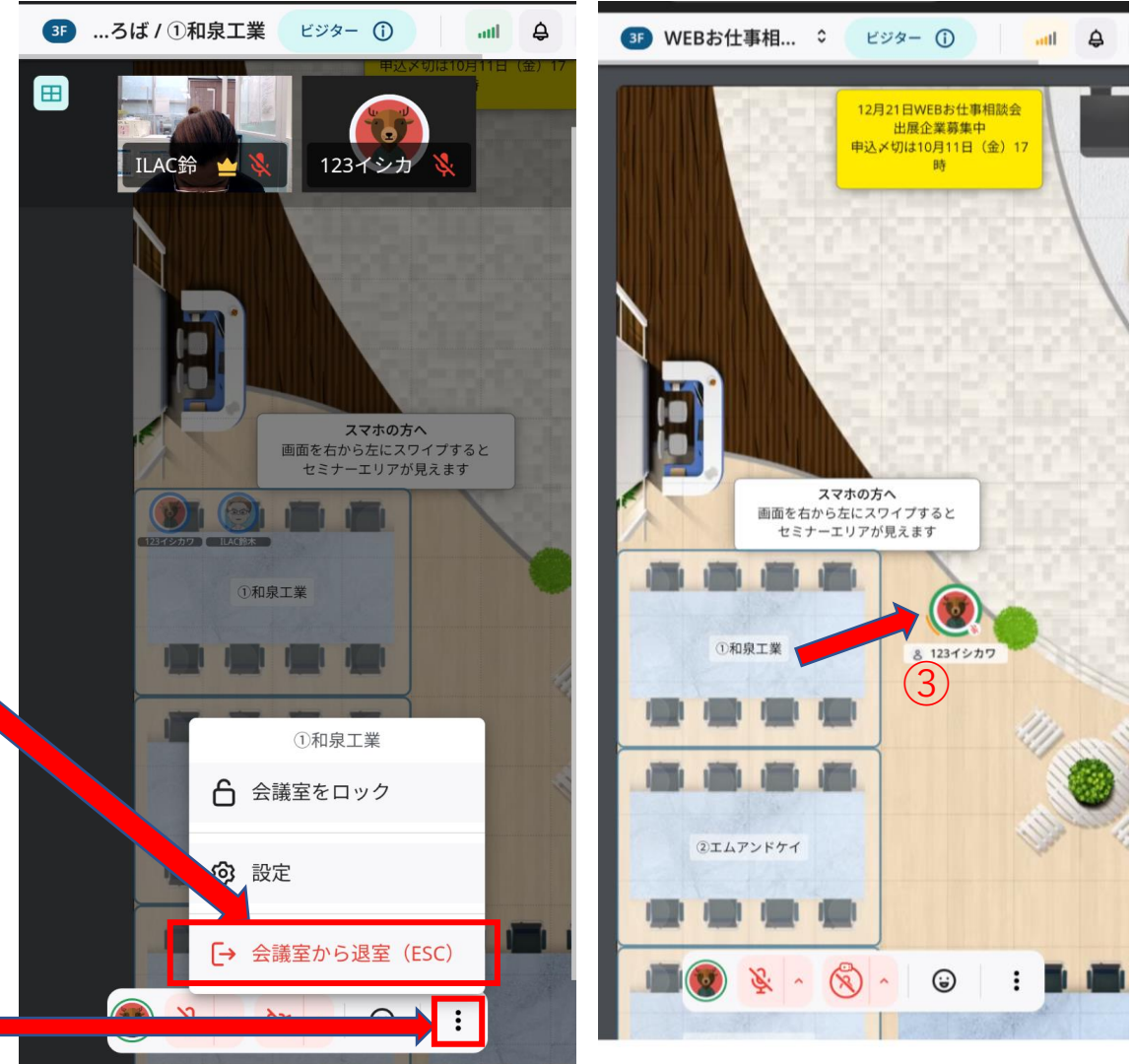

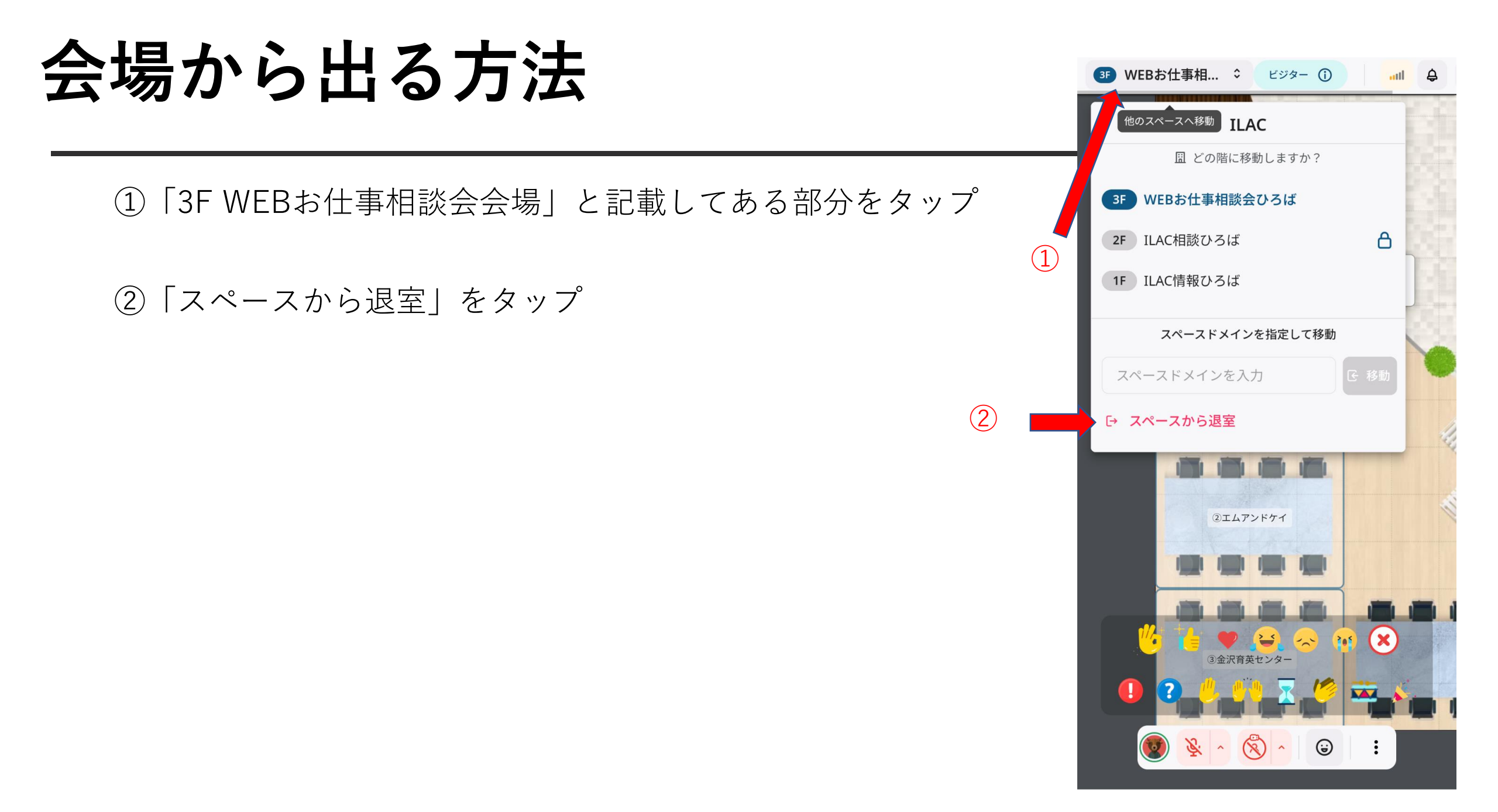